# bksbLIVE Reference Guide

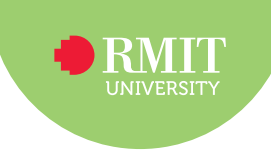

### Completing assessments for students

## Log in to bksbLIVE

- Go to http://RMIT.bksblive2.com.au.
- Enter your username this is the letter 's' followed by your student number (excluding any additional letters) e.g. s1234567. Your student number is in your RMIT enrolment email.
- Enter your password this is the letter 'p' followed by your date of birth backwards and an exclamation mark e.g. pyyyymmdd!
- Click Login.

## **Complete the English and Maths Initial Assessment**

• Click **Courses** in the side navigation menu.

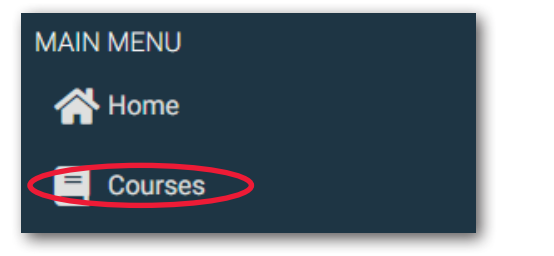

Click the assessment you want to complete.

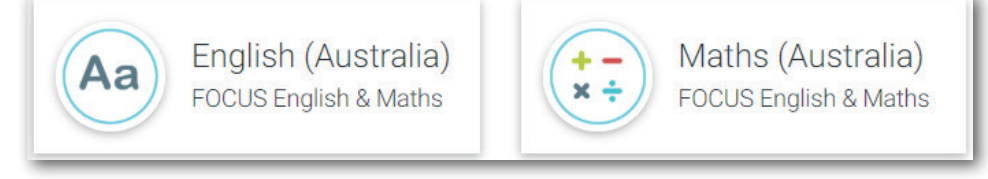

• Click **Continue** to start.

| Maths (Australia)            |                    |
|------------------------------|--------------------|
|                              | Initial Assessment |
| What should I do next?       |                    |
| Take the Initial Assessment. |                    |
| CONTINUE                     |                    |

• Click **Next** to agree to the terms of use.

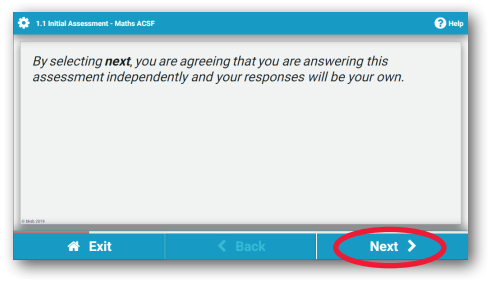

• Click **Next** and **Back** to move through the course. Note: Click **Exit** to return to the bksb home page. Your progress will be saved and you can return and complete the assessment later.

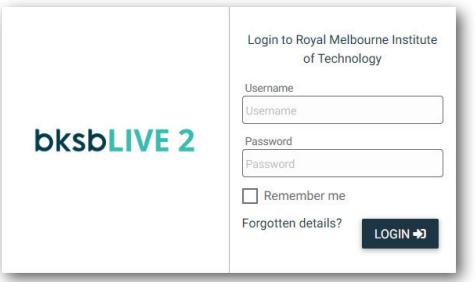

```
★ Exit < Back Next >
```

# bksbLIVE Reference Guide

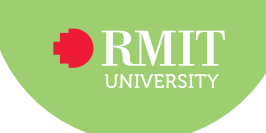

### Completing assessments for students

• Click Results on the final page of the course.

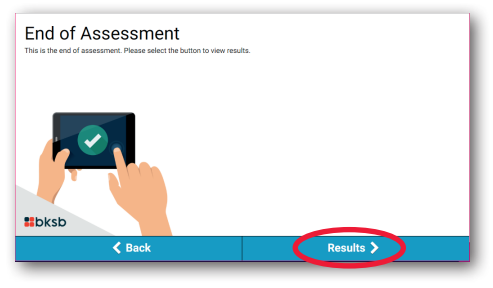

• Click Home to return to the home page.

| ☆ Initial Assessment                                                                                    | PRINT HOME + EXIT                                                           |
|----------------------------------------------------------------------------------------------------|-----------------------------------------------------------------------------|
|                                                                                                    |                                                                             |
| Maths (Australia) Init                                                                                  | ial Assessment                                                              |
| Maths ACSF                                                                                              | - L5                                                                        |
| Student Na<br>Your Name (s1                                                                             | me<br> 234567)                                                              |
| Result Date                                                                                             | Time Spent                                                                  |
| 13 December 2019                                                                                        | 00:35:03                                                                    |
| Result Deta<br>You are working mainly at Level 5. Take the Level 5 b<br>identify skills which need deve | ails<br>ksb Mathematics Diagnostic Assessment to<br>elopment at this level. |
| What to do n<br>Take the Maths ACSF Level 5 D                                                           | ext?<br>iagnostic Assessment.                                               |
| Online learning po                                                                                      | bwered by                                                                   |

Make sure you complete both English (Australia) and Maths (Australia) courses.

### **Check your results**

- Click Achievements in the side naviation menu.
- Click Activities from the drop-down menu.

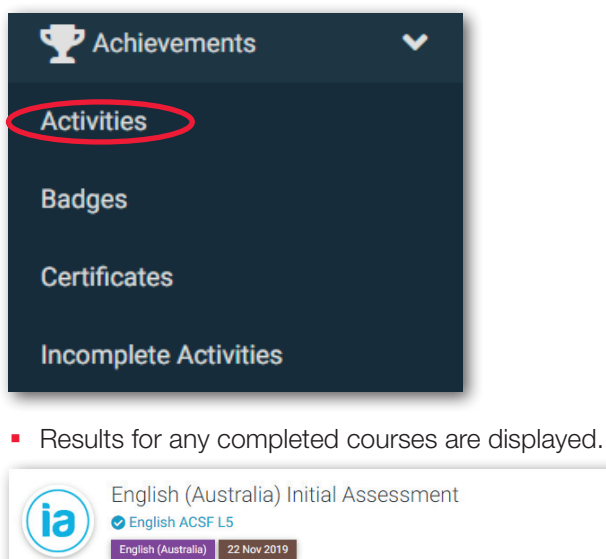

#### Retake your assessment

• Click Courses in the side navigation menu.

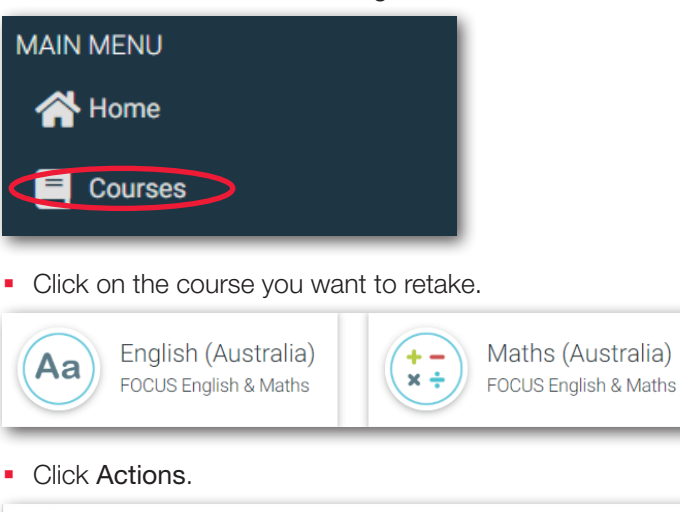

- English (Australia)
- Click Retake initial assessment from the drop-down menu.

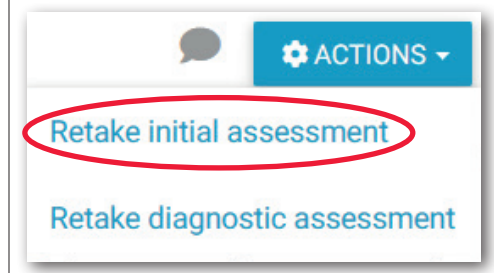

#### Do diagnostic (if instructed to do so by RMIT)

- Follow all steps under Retake your assessment.
- · Click Retake diagnostic assessment.

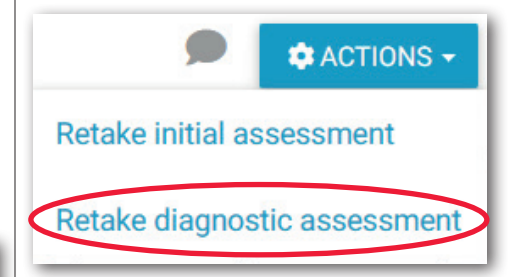

\$

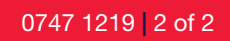